# Návod na instalaci

# 1. Instalace upgrade 2015.526

Upgrade je možné instalovat až po instalaci a zadání licenčního čísla (nahrání licenční diskety) základní verze ALFIS 2G 2015.5. Rovněž je nutné mít již před instalací upgrade nahrány (naimportovány) všechny účtované firmy a dále je doporučeno provést zálohy dat všech účtovaných firem a popřípadě provést kompletní zálohu hlavního adresáře programu ALFIS 2G (ALFIS2G2015J nebo ALFIS2G2015P). Dále nesmí být spuštěn program ALFIS 2G a to ani na žádném jiném PC v síti.

## 1.1. Instalace upgrade z CD

- Pokud máme na počítači zapnut tzv. "autorun", tak se Vám po vložení CD-disku zobrazí úvodní obrazovka, kde stiskem příslušného tlačítka (ALFIS 2G instalace) vyvoláme zahájení instalace.
- Stiskem tlačítka UPGRADE 2015.5XX se zobrazí souborv instalaci: pro SETUP\_UPGRADE\_DE\_2G\_2015\_5XX.EXE (daňová evidence) nebo SETUP UPGRADE PU 2G 2015 5XX.EXE (podvojné účetnictví). Spuštěním příslušného souboru s upgradem vyvoláme zahájení instalování souborů systému ALFIS 2G na pevný disk PC, dále se pokračuje bodem 1.3., který je již společný pro instalaci z CD i z internetu.

## 1.2. Instalace upgrade z internetu

Kliknutím na příslušný EXE soubor (SETUP\_UPGRADE\_DE\_2G\_2015\_5XX.EXE - daňová evidence nebo SETUP\_UPGRADE\_PU\_2G\_2015\_5XX.EXE - podvojné účetnictví) s upgrade je obvykle nabídnuta volba: Spustit / Uložit / Storno. Pokud chceme instalovat upgrade na vícero počítačů nebo na jiný počítač než ze kterého jsme připojeni na internet, zvolíme volbu Uložit. Po uložení spustíme stažený EXE soubor již běžným způsobem (např. vyhledáním přes Tento počítač). Soubor můžeme též spustit přímo z odkazu, kdy dojde k automatickému stažení do mezipaměti počítače a následnému spuštění (v některý případech je potřeba potvrdit spuštění po upozornění na *Neznámý vydavatel – Opravdu chcete spustit tento software?*). Spuštěním příslušného souboru s upgradem vyvoláme zahájení instalování souborů systému ALFIS 2G na pevný disk PC, dále se pokračuje bodem 1.3., který je již společný pro instalaci z CD i z internetu.

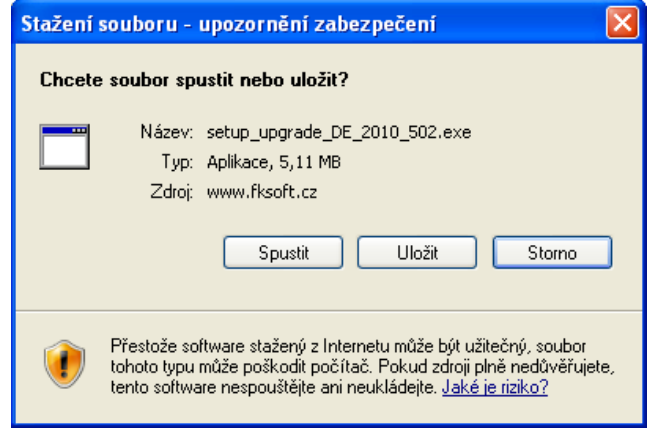

## 1.3. Průběh vlastní instalace

Zde pomocí tlačítka **Další** procházíme jednotlivé body umožňující konfiguraci instalace.

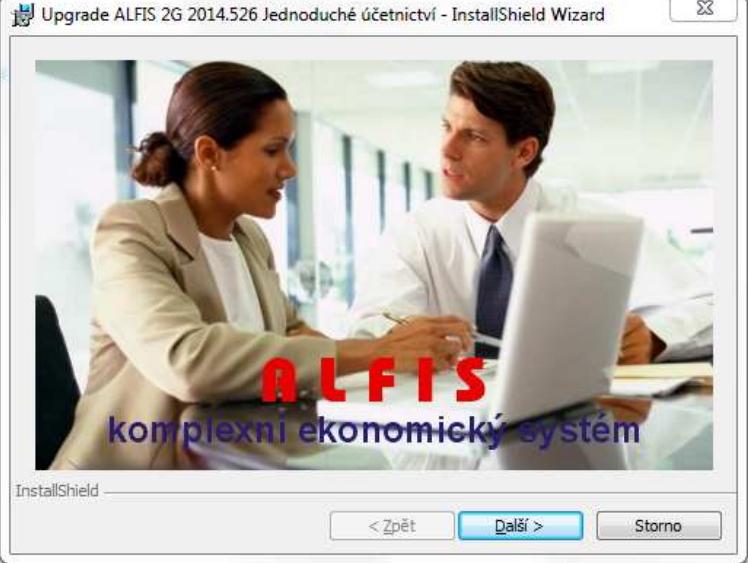

Poznámka: Obrázky pro postup instalace mají použité označení verze 2014, ale platí i pro 2015.

#### Další krok.

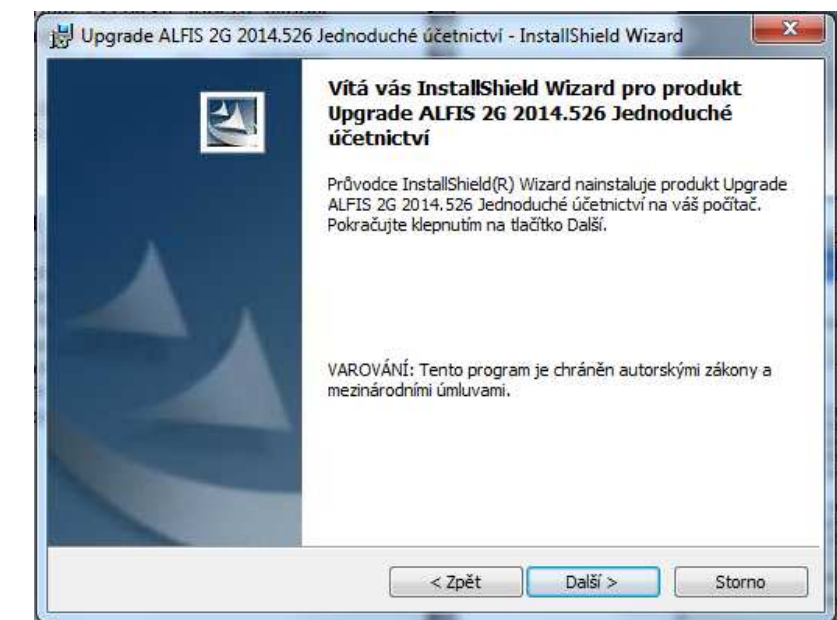

Další krok - tlačítko Další se zpřístupní po souhlasu s licenčními podmínkami.

| Licenční smlouva                                                                                                    |                                                                                                    |                                                                                                    |
|----------------------------------------------------------------------------------------------------|----------------------------------------------------------------------------------------------------|----------------------------------------------------------------------------------------------------|
| Přečtěte si pozorně následi                                                                                                    | ující licenční smlouvu.                                                                                                    |                                                                                                    |
| Licenční ujednání                                                                                                    |                                                                                                    | -                                                                                                    |
| Toto licenční ujednání je práv<br>(dále nabyvatelem licence) a<br>základě autorského zákona, lr<br>potvrzujete, že souhlasíte s<br>Softwarový produkt se nepro | vní smlouva mezi Vámi, konečným užiň<br>firmou Fuksa Ladislav (dále poskytova)<br>istalací, kopírováním nebo jiným použitím<br>podmínkami této smlouvy a jste jimi za<br>dává, pouze se uděluje licence k jeho už | vatelem programu ALFIS<br>tel licence) uzavřená na<br>u softwarového produktu<br>vázán v plném rozsahu.<br>žívání. |
| 1. Předmět smlouvy - uděl<br>Poskytovatel uděluje nabyvat<br>produktu na jednom počítač<br>produktu na jednom počítač<br>Souhlasím s podmínkami uve            | lení licence<br>eli licence nevýhradní právo používat je<br>ši. V případě zakoupení dalších licen<br>vý produkt v počtu konil roznavicí se s<br>edenými v licenční smlouvě                                        | dnu kopii softwarového<br>cí je nabyvatel licence <sub>+</sub>                                                     |
| Nesouhlasím s podmínkami u                                                                                                    | uvedenými v licenční smlouvě                                                                                                    |                                                                                                    |
| stallShield                                                                                                    |                                                                                                    |                                                                                                    |
|                                                                                                    |                                                                                                    |                                                                                                    |

#### Další krok - zobrazení informací o instalaci.

| Soubor Readme                                                                                                    |                                                                                                    |                                      |
|----------------------------------------------------------------------------------------------------|----------------------------------------------------------------------------------------------------|--------------------------------------|
| Přečtěte si pozorně následující i                                                                                      | informace ze souboru Readme.                                                                                                    |                                      |
| Upozornění<br>Tento upozede je určen pouze                                                                             | nro uživatela verza ALEIS 20 2014 To                                                                                             | ké nokud mé                          |
| individuální uživatelskou úpravu<br>nejprve instalaci tohoto upgrade s                                                 | systému vytvořenou přímo pro Vaši firr<br>výrobcem.                                                                              | nu, zkonzultu                        |
| Postup instalace                                                                                                    |                                                                                                    |                                      |
| <ol> <li>Před spuštěním této instalace u<br/>zálohu dat všech účtovaných<br/>ALFIS2G2014J (popřípadě ALFIS2</li> </ol> | pgrade je nutné spustit základní program AL<br>firem a též je doporučeno vyzálohovat<br>2G2014P) do libovolného pomocného adresá | FIS 2G, prové<br>hlavní adres<br>ře. |
| <ol> <li>Po ukončení základního progr<br/>nainstalujte do příslušného adresá</li> </ol>                                | ramu ALFIS 2G spustte tuto instalaci upg<br>iře podle Vaší verze.                                                                | rade <mark>a u</mark> pgra           |
| <ol> <li>Zkontrolujte dostatek volného<br/>MB. pro rozsáhleiší je nutno počíta</li> </ol>                              | místa na HDD, pro běžnou účetní agentu p<br>it s větší rezervou.                                                                 | ostačuje něko                        |
| and the Barbard Barbard                                                                                                |                                                                                                    |                                      |

Další krok - informace o zákazníkovi.

| Informa         | ce o zákazníkovi                  |               |                  |               |  |
|-----------------|-----------------------------------|---------------|------------------|---------------|--|
| Zadejte         | požadovan <mark>é inf</mark> orma | ce,           |                  |               |  |
| <u>J</u> méno u | ıživatele:                        |               |                  |               |  |
| Fuksa l         | .adislav                          |               |                  |               |  |
| Organiz         | ace:                              |               |                  |               |  |
| Fuksa I         | adislav                           |               |                  |               |  |
|                 |                                   |               |                  |               |  |
|                 |                                   |               |                  |               |  |
| Předpok         | ládaní uživatelé této             | aplikace:     |                  |               |  |
|                 | Všichni, kteří p                  | oužívají tent | o počítač (všich | ni uživatelé) |  |
|                 | 🔘 <u>P</u> ouze já (Lad           | a)            |                  |               |  |
|                 |                                   |               |                  |               |  |
| stallShield     |                                   |               |                  |               |  |

Další krok – cílová složka. **POZOR - je důležité zadat správné umístění!** Změnu umístění lze provést pomocí tlačítka **Změnit…** 

| Cilová slo<br>Klepnuti<br>tlačítko | ožka<br>ím na tlačítko Další proveď te instalaci do této složky, nebo klepněte na<br>Změnit a určete jinou instalační složku. |
|------------------------------------|----------------------------------------------------------------------------------------------------|
|                                    | Instalační adresář produktu Upgrade ALFIS 2G 2014.526 Jednoduché účetnictví:<br>C: \ALFIS2G2014J\<br>Změnit                   |
|                                    |                                                                                                    |

V případě stisku tlačítka Změnit je zobrazen výběr cílové složky. Název složky je možné zapsat i přímo, je však potřeba zachovat příslušnou konvenci pro vytvoření adresáře. Obvykle se však pouze mění označení disku, kdy např. instalátor nabídne např. disk D:\ALFIS2G2015J\ a my provedeme změnu na C:\ALFIS2G2015J\ (podle umístění základního adresáře ALFIS 2G).

| Změna aktuálni          | cílové složky |       |
|-------------------------|---------------|-------|
| Vyhledejte cilovo       | u slozku.     |       |
| <u>O</u> blast hledání: |               |       |
| ALFIS2G2                | 014J          | * 🗈 📸 |
| 1                       | export        |       |
| 10                      | pict          |       |
| 4                       | sablony       |       |
| 5                       | 🛅 temp        |       |
| 27                      | 🛄 tisk        |       |
| datad                   | upgrade       |       |
| Název složky:           |               |       |
| CHALFIS2G201            | 40)           |       |
| tallShield              |               |       |

Další krok – instalace je připravena. Stiskem tlačítka *Instalovat* se spustí vlastní instalace souborů na pevný disk.

| Průvodce je připraven zahájit ins                                                         | talaci.                                                                             |
|-------------------------------------------------------------------------------------------|-------------------------------------------------------------------------------------|
| Pokud chcete zkontrolovat nebo<br>Zpět. Průvodce ukončíte klepnuti<br>Aktuální nastavení: | změnit libovolné nastavení instalace, klepněte na tlačítko<br>m na tlačítko Storno. |
| Typ instalace:                                                                            |                                                                                     |
| Typická                                                                                   |                                                                                     |
| Cilová složka:                                                                            |                                                                                     |
| C:\ALFIS2G2014J\                                                                          |                                                                                     |
| Informace o uživateli:                                                                    |                                                                                     |
| Jméno: Fuksa Ladislav                                                                     |                                                                                     |
| Consta Xanada Padana La Antonia                                                           |                                                                                     |

### Je zobrazen průběh instalace.

| Probíhá i<br>účetnictv<br>Balik vyb | nstalace produktu Upgrade ALFIS 2G 2014.526 Jednoduché<br>ń<br>raných součástí je právě instalován.                                                        |
|-------------------------------------|----------------------------------------------------------------------------------------------------|
| P                                   | Čekejte, prosím. Průvodce InstallShield Wizard instaluje produkt Upgrade<br>ALFIS 2G 2014.526 Jednoduché účetnictví. To může trvat několik minut.<br>Stav: |
| tallShield -                        |                                                                                                    |

Dokončení instalace a ukončení instalačního programu.

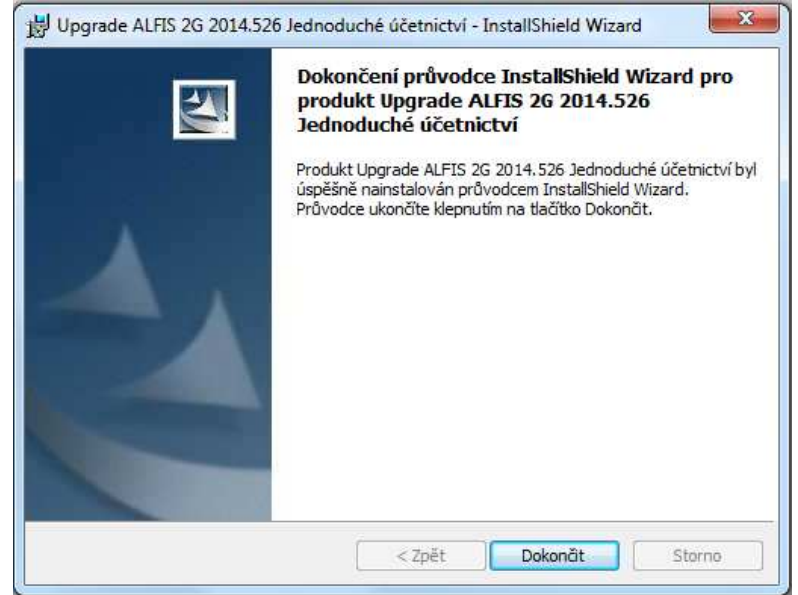

Nyní je možné spustit program ALFIS 2G pomocí spouštěcí ikony na ploše nebo pomocí menu Start – Programy.

#### 1.4. Doplňující informace k instalaci

#### 1.4.1. Před instalací upgrade

Před vlastní instalací upgrade je potřeba provést zálohy dat všech účtovaných firem a dále provést kompletní zálohu hlavního adresáře programu ALFIS 2G (ALFIS2G2015J případně ALFIS2G2015P). Dále nesmí být spuštěn program ALFIS 2G a to ani na žádném jiném PC v síti.

#### 1.4.2. Upozornění pro uživatele

Pokud máte v systému ALFIS 2G uživatelskou programovou úpravu zkonzultujte nejprve instalaci upgrade s výrobcem. Po instalaci upgrade již nelze použít funkci v menu Konec-Nastavení-Znovuvytvoření tiskových sestav. Nové tiskové sestavy by byly přepsány původními a mohlo by následně dojít k nekompatibilitě.

#### 1.4.3. Odinstalování upgrade

Tento upgrade je po instalaci již nedílnou součástí ALFISu 2G a nelze jej odebrat (odinstalovat). Pokud by se tak stalo, přestane fungovat celý systém ALFIS 2G a upgrade je nutné opětovně nainstalovat.